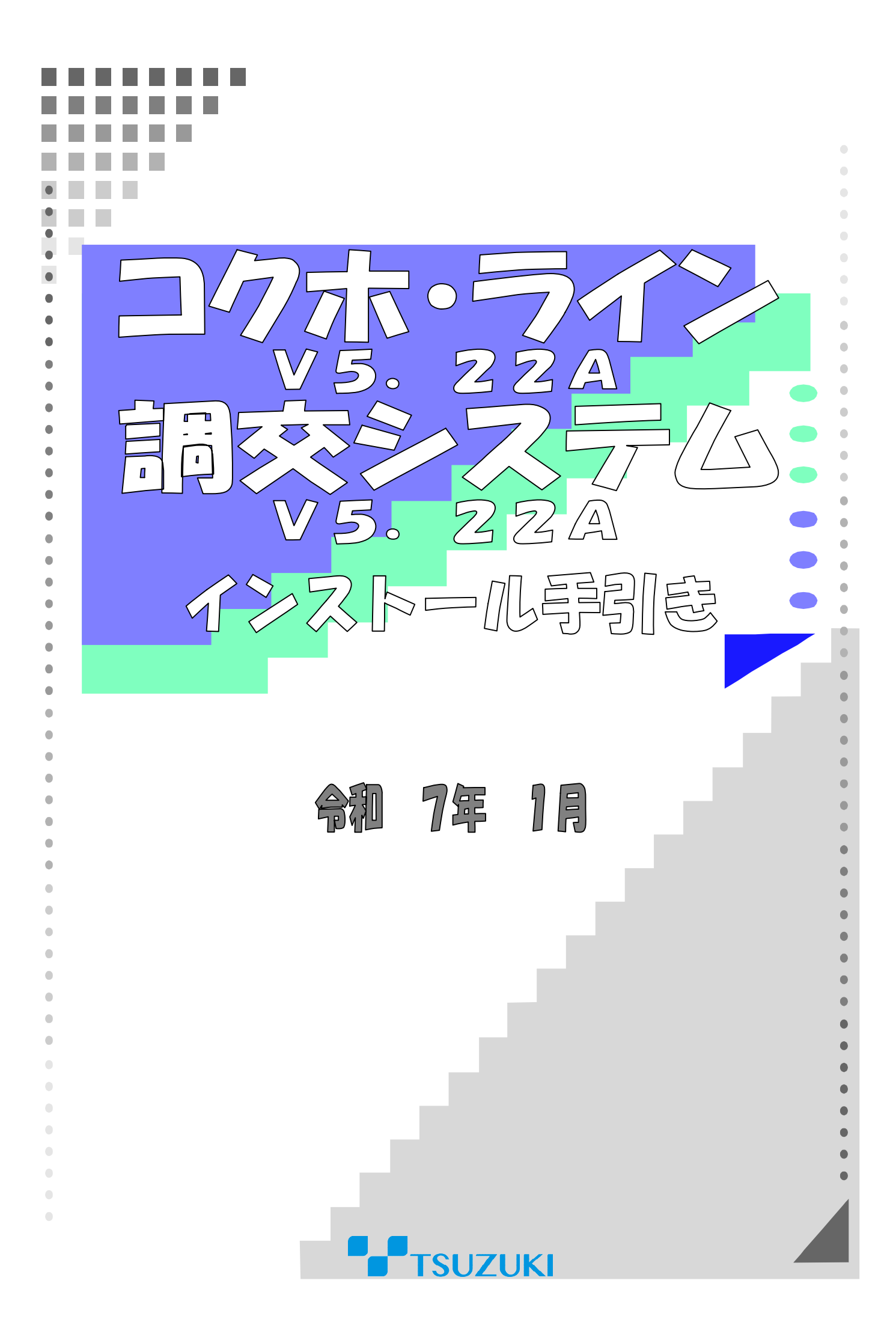

# <u>I コクホ・ラインV5.22A、調交システムV5.22Aのメンテナンス</u>

# について

## 1) インストールを行う際の注意事項

- 当製品はコクホ・ライン、調交システムのメンテナンス製品です。
  なお、データベースエンジンがインストールされていないと正常にインストールできません。
- 2. インストールの順序

①コクホ・ライン V5.22A のメンテナンスを行ないます。
 ②調交システム V5.22A のメンテナンスを行ないます。

## <u>2) OS: Windows Vista 以降にてインストールを行う際の注意事項</u>

1. インストール実行時について

1)以下のメッセージが表示されますので、「FAtRun.exeの実行」を選択してください。

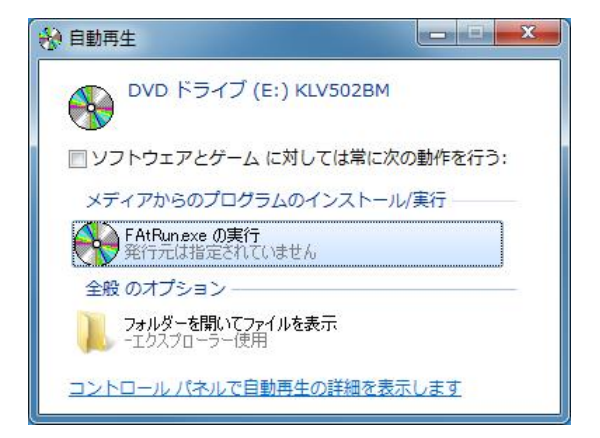

- 各インストーラが起動した際、「ユーザーアカウント制御」画面が表示されます。
  その場合、「許可」を選択してください。
- インストール後、プログラム互換性アシスタントにて「正しくインストールされなかった可能性があります。」と表示される場合がございます。
  その場合、「正しくインストールされました。」を選択してください。

## <u>I コクホ・ライン、調交システムのメンテナンス</u>

#### 1. インストールプログラムの解凍と ISO ファイルのマウント

- (1) ダウンロードサイトより「KLCHV522AM.zip」を任意の場所に保存してください。
- (2) コクホ・ラインがインストールされているパソコンが別のパソコンの場合は、外部媒体に「KLCHV522AM. zip」をコピーして、コクホ・ラインがインストールされているパソコンに移動してください。

<u>※コクホ・ラインがインストールされているパソコンでダウンロードした場合は、(3)へ進んでください。</u>

- (3)「KLCHV522AM.zip」を解凍します。
- (4)「KLCHV522AM」フォルダが作成されます。
- (5)「KLCHV522AM. iso」ファイルを右クリックし、「プロパティ」を選択します。
- (6)「全般」>「セキュリティ」の「許可する」のチェックボックスを ON にし、「OK」ボタンをクリックします。
  ※表示されていない場合は、③の手順へ進んでください。
- (7)フォルダ内の「KLCHV522AM. iso」ファイルを再度右クリックし、「プログラムから開く」>「エクスプローラ」 を選択して ISO ファイルをマウントします。

| 開く(O)<br>S Skype で共有<br>7-Zip<br>Microsoft Defender でスキャンする<br>会 共有 |                              |
|---------------------------------------------------------------------|------------------------------|
| プログラムから開く(H)                                                        | > 🦉 Internet Explorer        |
| 以前のバージョンの復元(V)                                                      | 🏹 エクスプロー <del>ラ</del> ー      |
| 送る(N)                                                               | > 📑 Microsoft Store を検索する(S) |
| 切り取り(T)                                                             | 別のプログラムを選択(C)                |
| ⊐ピ−(C)                                                              |                              |
| ショートカットの作成(S)                                                       |                              |
| 削除(D)                                                               |                              |
| 名前の変更(M)                                                            |                              |
| プロパティ(R)                                                            |                              |

(8) ISO ファイルがマウントされると、ファイル内が参照できるようになりますので、「FAtRun. exe」をダブルク リックします。

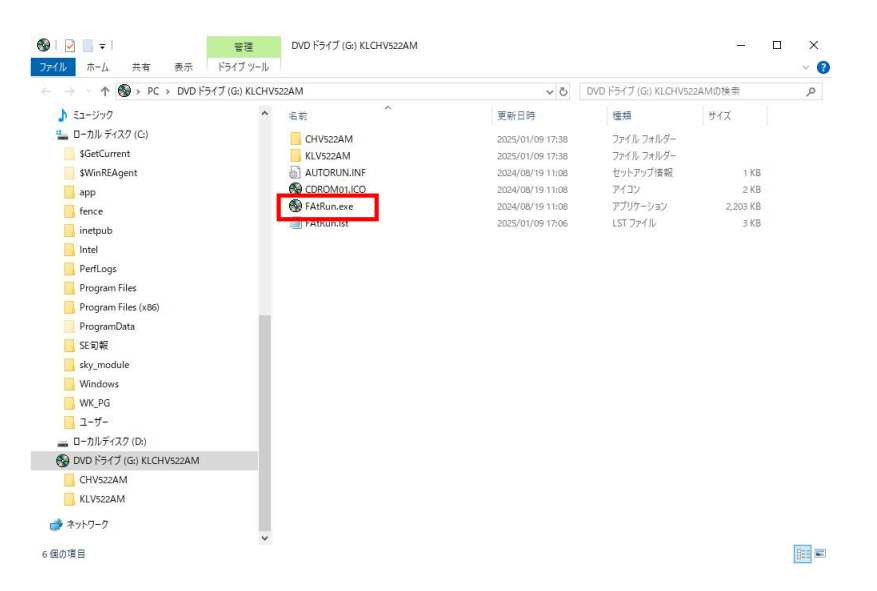

#### 2. インストールの確認が表示されます。

下図の画面が表示されますので、「メンテインストール」をクリックしてください。

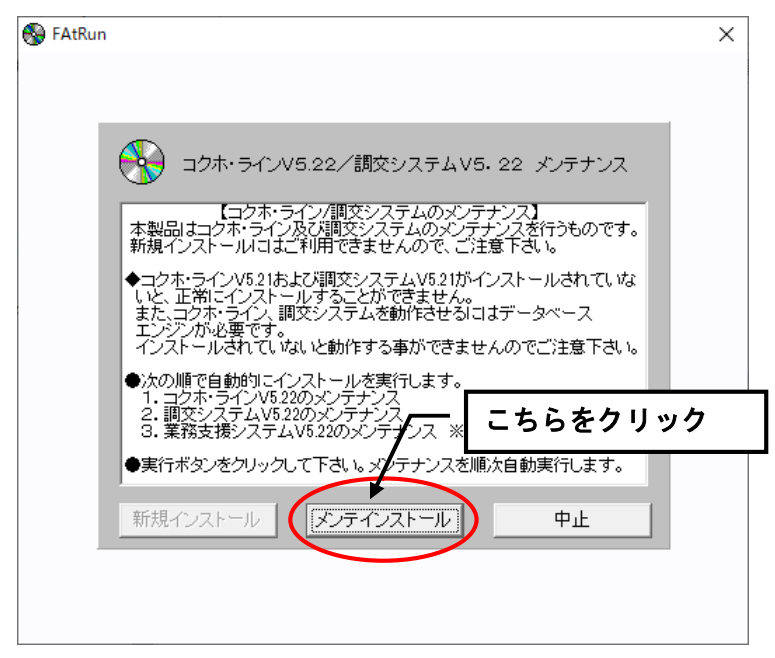

実行するとコクホ・ライン、調交システムのメンテナンスが順次自動的に開始されます。 ※インストール前の退避ファイルは自動で作成されます。

インストールの順序は以下の通りです。

- 1. コクホ・ラインV5. 22Aのメンテナンス
- 2. 調交システムV5. 22Aのメンテナンス

【補足1】

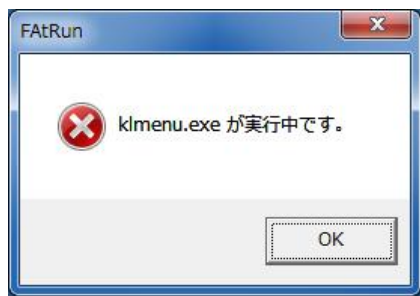

コクホ・ライン総合管理メニュー、もしくはコクホ・ライン、調交システム、業務支援システムの何れかが起動した状態でセットアップを実行すると、上図のメッセージが表示されます。

コクホ・ライン総合管理メニューを終了した状態で、再度セットアップを実行してください。

【補足2】

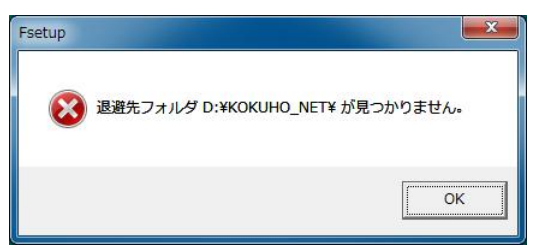

上図のメッセージが表示された場合、退避先フォルダ「КОКUHO\_NET」が存在しません。

メッセージ中のパスになるように「KOKUHO\_NET」フォルダを作成してください。

上図の例では、「KOKUHO\_NET」フォルダはDドライブの直下に存在しなければなりませんので、Dドラ イブ直下に「KOKUHO\_NET」フォルダを作成します。

フォルダを作成する場合の名称は、半角英数大文字でお願いいたします。

3. インストール完了

インストールが完了しますと、完了ダイアログが表示されます。 各システムを起動し、インストール確認を行ってください。

| FAtRun |            |
|--------|------------|
| 1x21   | ールが完了しました。 |
|        |            |
|        | ОК         |

### 4. メンテナンスの確認について

全てのインストール作業が完了しましたら、コクホ・ライン総合管理メニューより、「バージョン情報」ボタ ンをクリックしてください。

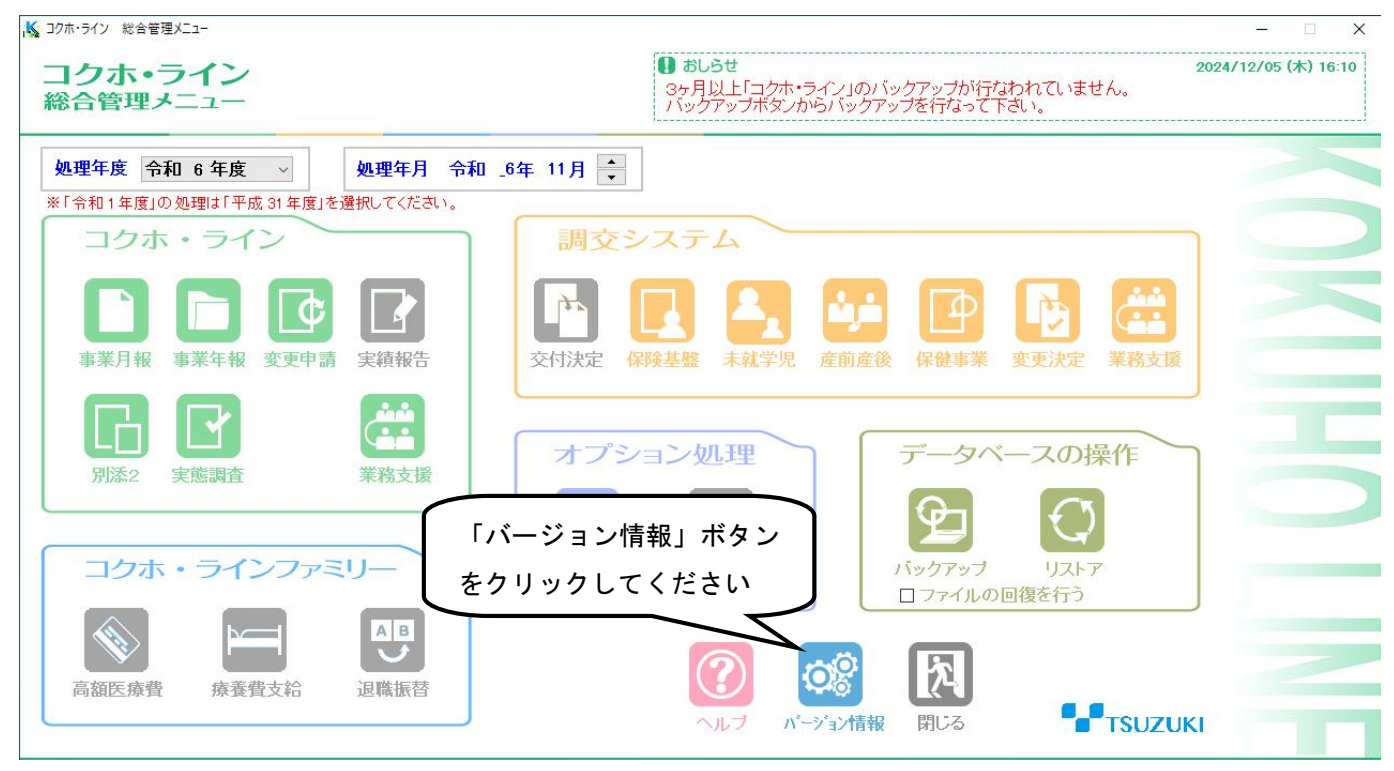

下図のコクホ・ライン システムインフォメーション画面が表示されます

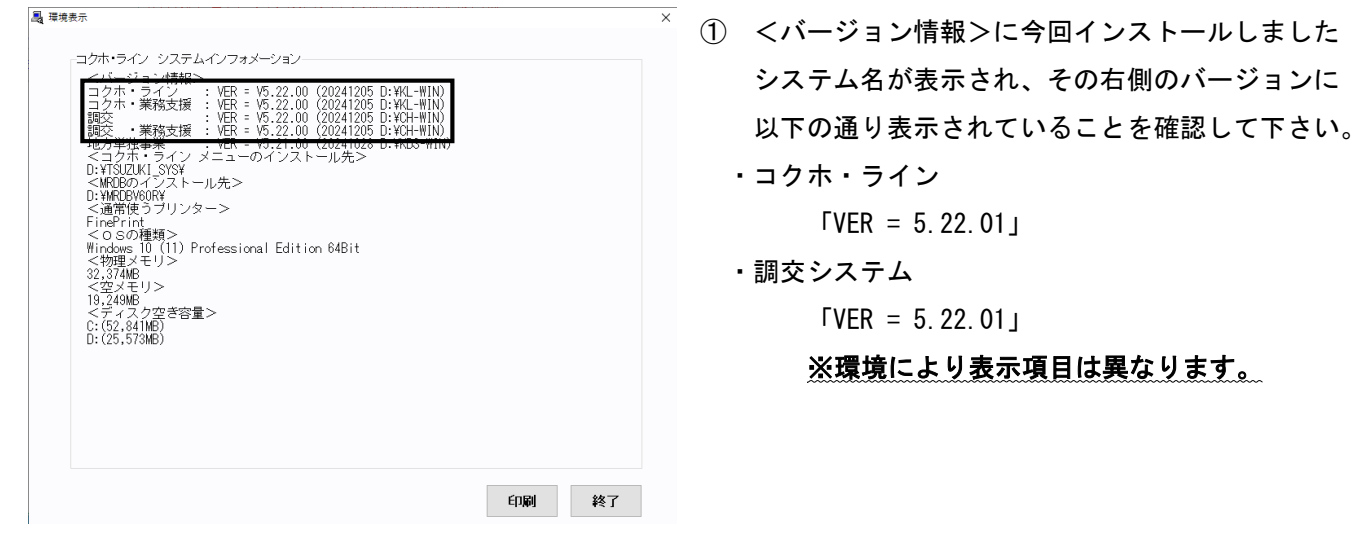

### 5. ISO ファイルのマウント解除について

ファイルエクスプローラの「KLCHV522AM」と表示されている光学ドライブを右クリックし、「取り出し」 を選択して ISO ファイルのマウントを解除します。

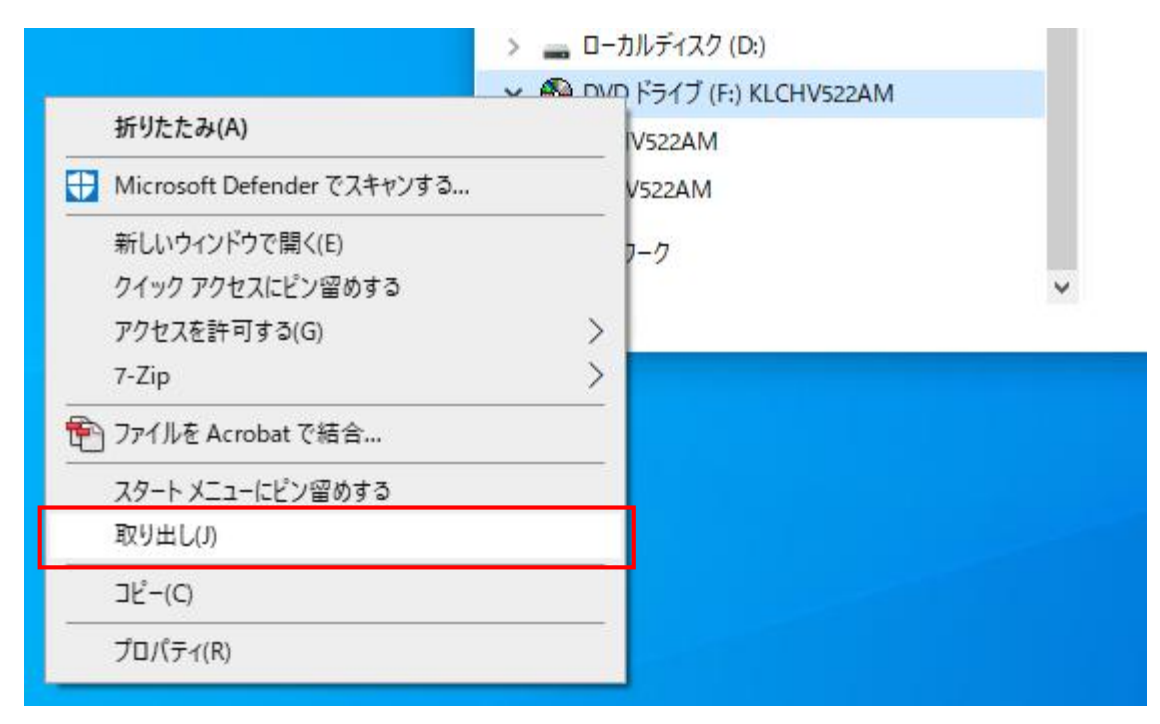

# Ⅲ. 同じメンテナンスを2回以上実施する場合

下図のようなダイアログが表示されます。

メンテナンス失敗等により、やむを得ずインストールする場合は「**OK**」を、インストールを行わない場合は 「**キャンセル**」をクリックしてください。

※2回目以降のインストールでは退避ファイルを作成しません。

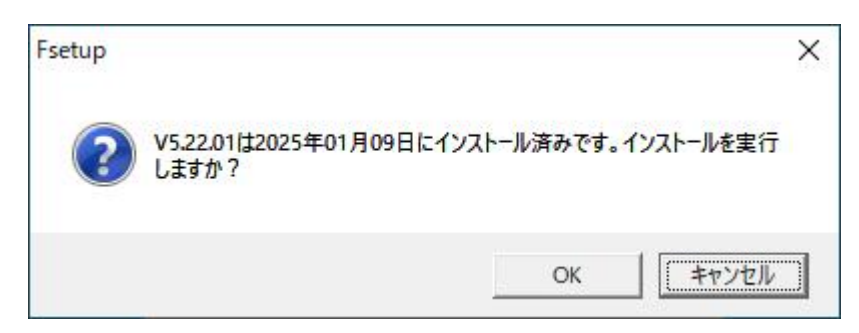

### Ⅳ. メンテナンス後の処理について

- 令和6年度 変更申請処理(国保組合様のみ) 様式第12の値を更新するため、チェック処理の一括処理の実行をお願いいたします。 実行後、令和6年度新規・調整対象給付費見込額1/3分の補助率「#0219」および(1)療養の給付費に かかる分一新国庫補助対象分(新規分)(調整対象給付費見込額の1/3以外分)一定率分「#0082」の値が変 化していることをご確認ください。
- 2. 令和6年度 変更決定処理(市町村様のみ)
  - 基礎表X(その2)

修正パッチ適用前に「データ転記」処理を実施されている場合、産前産後保険料繰入金-医療分の令和5年度分「#0723」の値をご確認いただき、本来の値と異なっている場合は手入力にて修正をお願いいたします。

様式AR-2

修正パッチ適用前に該当様式の印刷をされている場合は、項目名称が変化していますので、再度印刷を お願いいたします。